#### Page | 1

# คู่มือการใช้งานระบบการสมัคร "ทุนวิจัย คปก. ต่อยอด"

## 1. การสมัครสมาชิก

ข้อมูลที่จำเป็นต้องมีก่อนเข้าสู่ขั้นตอนนี้ :

1. ไม่มี หรือ มีข้อมูลสมาชิกระบบฐานข้อมูล Biodata ของ สกว.

#### 1 การสมัครสมาชิกระบบฐานข้อมูล Biodata

- 1.1 เป็นสมาชิกระบบฐานข้อมูล Biodata (http://biodata.trf.or.th) หรือเคยสมัครทุนฝ่ายวิชาการ, ฝ่ายพวอ. หรือฝ่ายคปก. ของสกว.
  - 1.1.1 กรณีทราบ username และ password
    - เข้าสู่หน้าแรกของระบบสมัครทุนที่ http://rgjadvanced.trf.or.th และคลิก "เข้าสู่ระบบรับสมัครทุน" โดยกรอก username และ password ของระบบฐานข้อมูล Biodata ในช่องดังรูปภาพด้านล่าง

| ระบบสมัครทา<br>(การสมัครทาง)<br>(การสมัครทาง) | เข้าสู่ระบบรับสมัครทุน                                                                                                    | <u>ติดต่อ</u> |                                                                                                    |   |
|-----------------------------------------------|----------------------------------------------------------------------------------------------------|---------------|----------------------------------------------------------------------------------------------------|---|
| + ลงทะเบียนสมัครทุน<br>สมัครสมาชิก            | <ul> <li>เข้าสู่ระบบ</li> <li>Username:</li> <li>Password:</li> <li>เข้าสู่ระบบ</li> <li>ลืมรหัสผ่าน</li> <li>กรอกข้อมูล Username และ</li> <li>Password เป็นดัวอักษรภาษาอังกฤษ<br/>เท่านั้น</li> </ul> |               | <ul> <li>ทุนวิจัย คปก. ต่อยอด</li> <li>ที่มาวิจัย คปก. ต่อยอด</li> <li>ที่มาวิจัย คปก. ต่อยอด</li> <li>ที่มาวิจัย คปก. ต่อยอด</li> <li>ที่มาวิจัย คปก. ต่อยอด</li> <li>คามข้อมูลนักวิจากกระเ</li> <li>คามบัตนุน</li> <li>คามบัตนุน</li> <li>คามบัตนุน</li> <li>คามบัตนุน</li> <li>คามบัตนุน</li> <li>คามบัตนุน</li> </ul> | ง |

1.1.2 กรณีไม่ทราบ username และ password

- คลิกที่ปุ่ม ลืมรหัสผ่าน บนเว็บไซต์
- กรอก Email address ที่เคยใช้ในการสมัคร Biodata
- กดปุ่ม ตกลง (Email แจ้ง username และ password อาจเข้าไปอยู่กล่อง spam ใน email ของท่าน โปรดตรวจสอบ)

#### 1.2 สมัครสมาชิกใหม่

- 1.2.1 คลิกที่ปุ่ม "สมัครสมาชิก
- 1.2.2 อ่านข้อตกลง และกดปุ่มยอมรับ
- 1.2.3 กรอกข้อมูลให้ครบถ้วน และกดปุ่ม สมัครสมาชิก
- <u>ทมายเหตุ</u> username เป็นภาษาอังกฤษ 4-16 ไม่สามารถใช้อักขระพิเศษได้ ท่านสามารถตรวจสอบได้โดย การกรอก username และกดปุ่ม "ตรวจสอบ username" email address ท่านสามารถตรวจสอบ email ได้โดยการกรอก email และกดปุ่ม "ตรวจสอบ email" หากเกิดการผิดพลาดในการกรอกข้อมูล/กรอกข้อมูลไม่ครบถ้วน ระบบจะแจ้งข้อความให้ทราบ

## <u>ข้อมูลที่ได้จากระบบ/ข้อมูลที่บันทึกอยู่ในระบบ หลังขั้นตอนนี้ :</u>

1. username และ password ในการเข้าสู่ระบบการสมัครทุนวิจัย คปก. ต่อยอด

## 2. การกรอกข้อมูลทั่วไปและประวัติส่วนตัวต่างๆ

## ข้อมูลที่จำเป็นต้องมีก่อนเข้าสู่ขั้นตอนนี้ :

1. username และ password เข้าสู่ระบบ โดยการสมัครสมาชิกใหม่ หรือใช้ข้อมูลสมาชิกฐาน Biodata

## 2. การกรอกข้อมูลทั่วไปและประวัติส่วนตัวต่างๆ

2.1 เข้าสู่ระบบโดยกรอก username และ password ของท่าน ดังรูปภาพด้านล่าง (http://rgjadvanced.trf.or.th/login.aspx)

| 🤶 퉳 <u>ระบบสมัครท</u> า<br>สำนังของราช | มวิจัย คปก. ต่อยอด<br>มิเลเนอรมชิม                                                                                                    | <u>หน้าแรก เข้าสู่ระบบรับสมัครทุน ศิตต่อ</u> |
|----------------------------------------|----------------------------------------------------------------------------------------------------|----------------------------------------------|
| 🕂 ลงทะเบียนสมัครทุน<br>สมัครสมาชิก     | <ul> <li>เข้าสู่ระบบ</li> <li>Username: usemame</li> <li>Password:</li> <li>เข้าสู่ระบบ ลืมรหัสผ่าน<br/>กรอกข้อมูล Username และ<br/>Password เป็นตัวอักษรภาษาอังกฤษ<br/>เท่านั้น</li> </ul> | ทุนวิจัย คปก. ต่อยอด                         |

#### 2.2 ข้อมูลส่วนตัว

ท่านจำเป็นต้องกรอกข้อมูลในข้อ 1 ให้ครบถ้วนเพื่อเป็นประโยชน์ในการพิจารณาทุน

|                       | ะบบสมัครทุนวิจัย คปก. ต่อยอด<br>ประกอบสมัยสามการให้ม             | <u>ข้อมูล</u><br>ส่วนตัว      | สมัครทุน  | ส่ง/แก้ไข<br>ข้อเสนอโครงการ | ตรวจสอบ<br>สถานะทุน                     | <u>ออกจาก</u><br><u>ระบบ</u> |
|-----------------------|------------------------------------------------------------------|-------------------------------|-----------|-----------------------------|-----------------------------------------|------------------------------|
|                       | .กรอกข้อมูลประวัติ<br>ผลงานดีพิมพ์ ใระวัติส่วนตัว                | 3.สมัค                        | รทุน      | 4.ตรวจสอบสถานะ              |                                         |                              |
| <u>ประวัติส่วนตัว</u> | การศึกษา<br>ผลงานดีพิมพ์ขณะรับ ผลงานดีพิมท์<br>ทนคปก. จากจบปริญญ | <u>ข์หลัง</u><br><u>มาเอก</u> | ข้อมูลการ | <u>ศึกษา ยืนยัน</u>         | <u>แอกสาร ประวัติ</u><br><u>ส่วนตัว</u> |                              |

ข้อมูลส่วนตัว แบ่งเป็น

2.2.1 ประวัติส่วนตัว

- Login Information
- Personal data
- Contact information
- ข้อมูลการรับทุน คปก.
- 2.2.2 ผลงานตีพิมพ์ขณะรับทุน คปก.
  - ผลงานตีพิมพ์ในระหว่างการรับทุน คปก. (เพิ่มแก้ไขข้อมูลที่ระบบฐานข้อมูล Biodata โดยคลิก (พิม/แก้ไขข้อมูล กรอก ข้อมูลผลงานตีพิมพ์ และเลือกว่าผลงานนี้ "เป็นผลงานภายใต้ทุนโครงการ คปก."

#### เป็นผลงานภายใต้ทุนโครงการ คปก.\*\*

| • ใช่ | 🔵 ไม่ใช่ |
|-------|----------|
|-------|----------|

- 2.2.3 ผลงานตีพิมพ์หลังจากจบปริญญาเอก
  - ผลงานตีพิมพ์หลังจากจบปริญญาเอก ภายใน 5 ปีที่ผ่านมา (ปี ค.ศ. 2010 -2015) (เพิ่มแก้ไขข้อมูลที่ระบบฐานข้อมูล
     Biodata โดยคลิก (หิม/แก้ไขข้อมูล) ) โดยเลือกว่าผลงานนี้ "ไม่เป็นผลงานภายใต้ทุนโครงการ คปก."

| ป็นผลงานภายใต้ทุนโครงการ คปก.** | ์ ใช่ | ปม่ใช่ |
|---------------------------------|-------|--------|
|---------------------------------|-------|--------|

- 2.2.3 ข้อมูลการศึกษา
  - ปีที่จบการศึกษา ระดับการศึกษา(ตรี โท เอก) ชื่อสถาบันการศึกษา สาขาวิชา ประเทศ หัวข้อวิทยานิพนธ์ keywords และ GPA (เพิ่มแก้ไขข้อมูลที่ระบบฐานข้อมูล Biodata โดยคลิก <mark>เพิ่ม/แก้ไขข้อมูล</mark> )
- 2.2.4 ยืนยันเอกสารประวัติส่วนตัว
  - คลิก "ดูตัวอย่างเอกสาร" เพื่อตรวจสอบความถูกต้อง และรูปแบบข้อมูล
  - ท่านจำเป็นต้องยืนยันการใช้เอกสารประวัติส่วนตัวของท่าน อย่างน้อย 1 ไฟล์ จึงจะสามารถดำเนินการต่อในขั้นตอนการ สมัครทุนได้ โดยคลิก คลิกเพื่อยืนยันการใช่เอกสารประวัติส่วนดัว
  - (เมื่อท่านยืนยันการใช้เป็นเอกสารประวัติส่วนตัว ระบบจะใช้ข้อมูลเอกสารที่บันทึกครั้งล่าสุด เพื่อเป็นเอกสารประวัติ ส่วนตัวโดยอัตโนมัติ)
  - ท่านสามารถคลิก "บันทึกเอกสาร" เพื่อบันทึกลงในคอมพิวเตอร์ของท่าน

#### ข้อมูลที่ได้จากระบบ/ข้อมูลที่บันทึกอยู่ในระบบ หลังขั้นตอนนี้ :

- 1. ข้อมูลประวัติส่วนตัวและข้อมูลการรับทุน คปก.
- 2. ข้อมูลผลงานตีพิมพ์ขณะรับทุน คปก.
- 3. ข้อมูลผลงานตีพิมพ์หลังจากจบปริญญาเอก
- 4. ข้อมูลการศึกษา

## 3. การสมัครทุน

## <u>ข้อมูลที่จำเป็นต้องมีก่อนเข้าสู่ขั้นตอนนี้ :</u>

- 1. username และ password เข้าสู่ระบบ โดยการสมัครสมาชิกใหม่ หรือใช้ข้อมูลสมาชิกฐาน Biodata
- 2. กรอกข้อมูลส่วนตัวต่างๆ ให้ครบถ้วน
- 3. ยืนยันการใช้เอกสารประวัติส่วนตัว

#### 3 การกรอกข้อมูลการสมัครทุน คปก.

3.1 เมื่อเข้าสู่หน้าสมัครทุน ให้คลิกเลือกทุนวิจัย คปก. ต่อยอด (RGJ Advanced Programme) ดังรูปภาพด้านล่าง

| ระบบสมัครทุน                                                          | วิจัย คปก. ต่อยอด<br>เตเนลาระบบ  | <u>ข้อม</u> ุล<br>ส่วนตัว | <u>สมัครทุน</u> | ส่ง/แก้ไข<br>ข้อเสนอโครงการ | ตรวจสอบ<br>สถานะทุน | <u>ออกจาก</u><br>ระบบ |
|-----------------------------------------------------------------------|----------------------------------|---------------------------|-----------------|-----------------------------|---------------------|-----------------------|
|                                                                       |                                  |                           |                 |                             |                     |                       |
| <ol> <li>1.กรอกข้อมูลประวัติ<br/>ผลงานตีพิมพ์<br/>การศึกษา</li> </ol> | 2.ยืนยันเอกสาร<br>ประวัติส่วนด้ว | 3.สมัคร                   | รทุน            | ł.ตรวจสอบสถานะ              |                     |                       |
| สมัครทุนวิจัย คปก. ต่อยอด ประจำ!                                      | 1 2559                           |                           |                 |                             |                     |                       |
|                                                                       | ประเภททุนที่เปิดรับสมัค          | 5                         |                 |                             | Status              | _                     |
| RGJ <u>RGJ Advanced Program</u><br><u>ทุน คปก. ด่อยอด</u>             |                                  |                           |                 |                             | Open                |                       |

|          | <u>ระบบสมัครทุนวิจัย คปก. ต่อยอด</u><br>สาเหลาแกลสาเสเนต                      | <u>ข้อมูล</u><br>ส่วนตัว สมัครทน | ส่ง/แก้ไข<br>ข้อเสนอโครงการ | ดรวจสอบ <u>ออกจาก</u><br>สถานะทุ่น <u>ระบบ</u> |
|----------|-------------------------------------------------------------------------------|----------------------------------|-----------------------------|------------------------------------------------|
|          | 1.กรอกข้อมูลประวัติ<br>ผลงานดีพิมพ์ 2.ยืนยันเอกสาร<br>การศึกษา ประวัติส่วนตัว | 3. สมัครทุน 4                    | ł. ตรวจสอบสถานะ             |                                                |
| Personal | Proposal Education Mentor Attached                                            | File Status                      |                             |                                                |

3.2 ระบบจะเข้าไปที่หน้า "ส่ง/แก้ไข ข้อเสนอโครงการ" ดังรูป ให้ดำเนินการกรอกข้อมูลสมัครทุนให้ครบถ้วน

แบบฟอร์มสมัครทุน แบ่งเป็น

3.2.1 Personal (ข้อมูลในส่วนนี้ เป็นข้อมูลที่ดึงมาจากข้อมูลส่วนตัวของท่าน)

3.2.2 Proposal

- ดาวน์โหลด "แบบเสนอโครงการวิจัย ทุนวิจัย คปก. ต่อยอด" และกรอกข้อมูลข้อเสนอโครงการให้ครบถ้วน ประกอบด้วย
   ส่วนที่ 1 บทคัดย่อ (ภาษาไทย และ ภาษาอังกฤษ)
- **ส่วนที่ 2** ข้อเสนอโครงการวิจัยฉบับเต็ม
- ส่วนที่ 3 นักวิจัยพี่เลี้ยง ข้อมูลประวัติ/ผลงานวิชาการของนักวิจัยที่ปรึกษาที่เป็นผู้เชี่ยวชาญในสาขาวิชาที่ท่าน ทำวิจัย และความเชื่อมโยงของผู้ขอรับทุนกับนักวิจัยที่ปรึกษา โดยระบุรายละเอียดความร่วมมือในการทำวิจัย ระหว่างผู้ขอรับทุนกับนักวิจัยที่ปรึกษาให้มั่นใจว่าจะดูแลให้โครงการนี้สำเร็จ พร้อมทั้งลงนามนักวิจัยพี่เลี้ยง
- **ส่วนที่ 4** ผู้บังคับบั๊ญชา ข้อมูลหน่วยงานต้นสังกัด พร้อมทั้งลงน<sup>้</sup>ามรับรองการอนุมัติให้ผู้วิจัยมีเวลาทำงานวิจัยในโครงการ ไม่น้อยกว่า 20 ชั่วโมงต่อสัปดาห์
- **แนบไฟล์** "แบบเสนอโครงการวิจัย ทุนวิจัย คปก. ต่อยอด" (pdf เท่านั้น) ในระบบสมัครทุน โดยกดที่ปุ่ม choose file
- กรอกข้อมูล Project details
- **กรอกข้อมูล** abstract (ภาษาอังกฤษ)
- **กรอกข้อมูล** keywords (ภาษาอังกฤษ)
- 3.2.3 ข้อมูลการศึกษา
  - Level , university/country,Discipline,Year graduated ,GPA
- 3.2.4 ข้อมูลนักวิจัยพี่เลี้ยง (Mentor)
- 3.2.5 Attached File
  - ขอให้อัพโหลดไฟล์อย่างน้อย 1 ไฟล์ ซึ่งหากมีมากกว่า 1 ไฟล์ ขอให้ผู้สมัคร รวมไฟล์ (.pdf) เป็น 1 ไฟล์เท่านั้น ขนาดไม่ เกิน 20 MB ประกอบด้วยเอกสาร ดังนี้
    - หน้าแรกของผลงานตีพิมพ์ในวารสารวิชาการระดับนานาชาติ ที่มี impact factor ภายใน 5 ปีที่ผ่านมา (ปี ค.ศ. 2010 - 2015)
    - 2) เอกสารยืนยันการเป็นดุษฎีบัณฑิต คปก. และการสิ้นสุดการรับทุน คปก.
    - เอกสารยืนยันการเป็น "พนักงานประจำ" หากเป็นพนักงานประจำที่มีการต่อสัญญาเป็นรายปี ขอให้ส่งเอกสาร ยืนยันจากต้นสังกัดว่ามีแผนการจ้างครอบคลุมระยะเวลาการรับทุนที่ขอเสนอ
  - ในกรณีที่ต้องการแก้ไขไฟล์ ให้ผู้สมัครทำการอัพโหลดไฟล์ใหม่ ระบบจะทำการแทนที่ไฟล์เดิม
  - สกว. ขอสงวนสิทธิ์ในการใช้ CV ของผู้สมัครที่ถูกสร้างขึ้นจากระบบรับสมัครทุนเท่านั้น (CV Auto)

3.2.6 Status

หน้าต่างตรวจสอบสถานะ เป็นช่องทางการสื่อสารเพื่อให้ผู้สมัครทุนทราบถึงสถานะต่าง ๆ ของทุนที่สมัคร โดยในกรณีที่ กรอกข้อมูลในระบบสมัครทุนวิจัย คปก. ต่อยอดไม่ครบถ้วนทุก Tab ที่กำหนด หน้าต่างสถานะจะขึ้นข้อความ **∆Application form: incompleted** ในกรณีที่กรอกข้อมูลครบถ้วนจะขึ้นข้อความ **โครงการของห่านอยู่ระหว่างการพิจารณา ่∨Application form : completed** ทั้งนี้ในกรณีที่เจ้าหน้าที่ต้องการให้ผู้สมัคร แก้ไข/เพิ่มเติมข้อมูลการสมัครทุน ผู้สมัครจะต้องติดตามและดำเนินการตาม

ข้อความ (message) ที่แจ้งในหน้าต่างนี้ เพื่อให้ข้อมูลการสมัครทุนของผู้สมัครมีความถูกต้องและครบ ถ้วน

อนึ่งเพื่อหลีกเลี่ยงปัญหาการส่งข้อมูลของนักวิจัยจำนวนมากในช่วงปลายของวันกำหนดปิดรับสมัคร ซึ่งอาจจะทำให้ระบบติดขัดได้ จึง ขอแนะนำให้ดำเนินการสมัครทุนก่อนวันสุดท้ายของการเปิดรับสมัคร ทั้งนี้ผู้สมัครสามารถเข้าไปแก้ไขข้อมูลในระบบได้ภายใน 7 วันหลังจากวัน สมัครและบันทึก proposal เข้าสู่ระบบ (เช่น หากลงทะเบียนวันที่ 31 มกราคม พ.ศ. 2559 สามารถแก้ไขข้อมูลการสมัครทุนได้ไม่เกินวันที่ 7 กุมภาพันธ์ พ.ศ. 2559 หากเลยกำหนดระยะเวลาแก้ไขข้อมูล ขอให้ติดต่อเจ้าหน้าที่)

้ข้อมูลที่ได้จากระบบ/ข้อมูลที่บันทึกอยู่ในระบบ หลังขั้นตอนนี้ :

- 1. ประเภททุนที่สมัคร
- 2. รหัสการสมัครทุนวิจัย คปก. ต่อยอด
- 3. ไฟล์แบบเสนอโครงการวิจัย (.pdf) 1 ไฟล์
- 3. ข้อมูลรายละเอียดของผู้สมัคร ที่ใช้ในการพิจารณาทุน
- ไฟล์หน้าแรกของผลงานตีพิมพ์ / เอกสารยืนยันการเป็นดุษฎีบัณฑิต คปก. และการสิ้นสุดการรับทุน คปก. / เอกสารยืนยันการเป็น "พนักงานประจำ" (.pdf) 1 ไฟล์

## 4. การพิจารณาทุน

สกว. จะพิจารณาผู้สมัครที่ดำเนินการถูกต้องและครบถ้วน ดังนี้

- 4.1 กรอกข้อมูลในระบบสมัครทุนวิจัย คปก. ต่อยอด ถูกต้องและครบถ้วน ภายในวันที่ 31 มกราคม 2559
- 4.2 แนบไฟล์แบบเสนอโครงการวิจัย
- 4.3 แนบไฟล์หน้าแรกของผลงานตีพิมพ์ เอกสารยืนยันการเป็นดุษฎีบัณฑิต คปก. และการสิ้นสุดการรับทุน คปก. และเอกสารยืนยัน การเป็น"พนักงานประจำ"
- **หมายเหตุ** ดุษฎีบัณฑิต คปก. ที่สำเร็จการศึกษาปริญญาเอกตามเกณฑ์ คปก. เกิน 3 ปี นับถึงวันที่สมัคร และ/หรือ ยังไม่ดำเนินการ สิ้นสุดโครงการ คปก. ให้เรียบร้อย จะไม่ได้รับการพิจารณาทุน